| Foresattportal<br>Bærum<br>Logg inn med ID-porten   | Gå inn på:<br>https://foresatt.visma.no/baerum<br>logg inn med ID-Porten |
|-----------------------------------------------------|--------------------------------------------------------------------------|
| BÆRUM KOMMUNE                                       | Velg innloggingsmetode som passer<br>deg best                            |
| Velg elektronisk ID                                 |                                                                          |
| ► MinID MinID App eller engangskode                 |                                                                          |
| BankID Bruk BankID-app eller kodebrikke             |                                                                          |
| buypass Buypass ID på smartkort, mobil eller nøkkel |                                                                          |
| COMMFIDES Commfides ><br>Med smartkort              |                                                                          |
| Slik skaffer du deg elektronisk ID                  |                                                                          |
| Beskjeder og varsler                                | Trykk på «søknader» til venstre                                          |
| Meldinger                                           |                                                                          |
| Elevinfo og gruppetilknytning                       |                                                                          |
| Søknader                                            |                                                                          |
| Fravær                                              |                                                                          |
| Dokumenter og ressurser                             |                                                                          |
| Samtykke 5                                          |                                                                          |

| Søknader                                                                                                    | Trykk på søknad om skolebytte                           |
|----------------------------------------------------------------------------------------------------|---------------------------------------------------------|
| Din søknadshistorikk                                                                                                    |                                                         |
| Søknad om permisjon                                                                                                    |                                                         |
| SFO søknad, endringer og oppsigelse                                                                                                    |                                                         |
| Søknad om skolebytte                                                                                                    |                                                         |
| Tilbake til søknader Skolebytte                                                                                                    | Trykk «takker nei til kommunal<br>skoleplass» og neste. |
| Vil du takke nei til kommunal skoleplass eller søke om å bytte<br>skole?<br>Søke om skolebytte                                                                                                    |                                                         |
| Neste Avbryt                                                                                                    |                                                         |
|                                                                                                    | Les gjennom informasjonen                               |
| Takker nei til kommunal skoleplass                                                                                                    | Trykk neste                                             |
| Generell informasjon Steg 1 av 3                                                                                                    |                                                         |
|                                                                                                    |                                                         |
| Hvis foresatte ønsker at deres barn skal bytte skole må dette søkes om.<br>Har foresatte felles foreldreansvar må begge foresatte være enige i<br>søknaden.                                                         |                                                         |
| Barnets mening: Barn og ungdom skal få mulighet til å uttale seg om<br>avgjørelser som angår dem. De kan uttale seg om de ønsker, men de må<br>ikke. Hvis eleven ønsker å uttale seg , så må dere fylle inn dette i |                                                         |
| Neste Avbryt                                                                                                    |                                                         |
| Velg årsak til å avslå tilbudet om skoleplass Steg 2 av 3                                                                                                    |                                                         |
| Kontrollér skjema Steg 3 av 3                                                                                                    |                                                         |

| Takker nei til kommunal skoleplass                                                                                                    |                                           | Ve                                       | lg årsak                                                                                                    |
|----------------------------------------------------------------------------------------------------|-------------------------------------------|------------------------------------------|----------------------------------------------------------------------------------------------------|
| Cenerell informasjon Velg årsak til å avslå tilbudet om skoleplass Barnets navn: Anne B2 Test Nåværende skole: Artestskole *Årsak til å avslå tilbud: Velg årsak Velg årsak Velg år | Steg 1 av 3<br>Steg 2 av 3<br>Koleregier) | Hv<br>pr<br>i n<br>Ba<br>vit<br>fo<br>gå | vis eleven skal begynne på<br>ivatskole, skriv hvilken privatskole<br>nerknadsfeltet.<br>erum kommune er lovpålagt til å<br>te hvor alle barn med<br>Ikeregistrert adresse i kommunen<br>r på skole. |
| Kontrollér skjema                                                                                                    | Steg 3 av 3                               | Tr                                       | vkk neste.                                                                                                    |
| Generell informasjon                                                                                                    | Steg 1 av 3                               |                                          |                                                                                                    |
| Velg årsak til å avslå tilbudet om skoleplass Barnets navn: Anne B2 Edst Nåværende skole: Arsak til å avslå tilbud: 2. Skal begynne på privatsko v Ør Skal begynne på NTGU Skal begynne på NTGU Mattall tegn: 20/2000 Ør Last opp fil Ør Ør Ør Ør Ør Ør Ør Ør Ør Ør Ør Ør Ør                                                                                                    | Steg 2 av 3<br>Avbryt                     |                                          |                                                                                                    |
| Kontrollér skjema                                                                                                    | Steg 3 av 3                               |                                          |                                                                                                    |

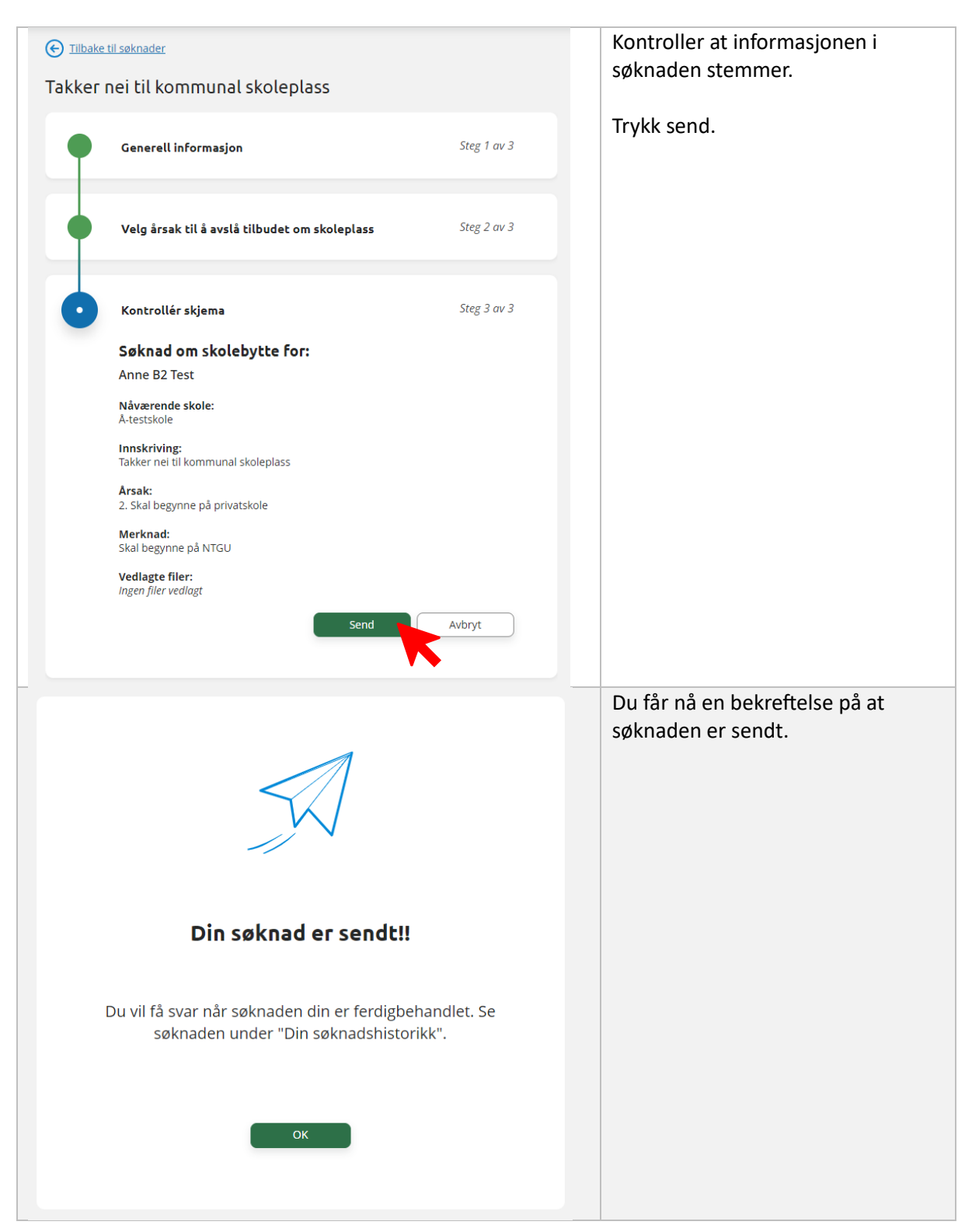